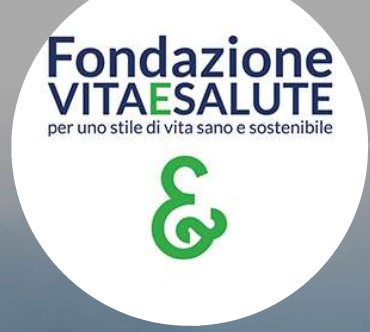

#### Guida 2021 per i VOLONTARI A) Guida all'iscrizione online

#### Collegati a: www.vitaesalute.net/iscrizione-volontari/

| one Volontari - Fondazione                      | +                                                                  | 0                                 |                                                                                                    |
|-------------------------------------------------|--------------------------------------------------------------------|-----------------------------------|----------------------------------------------------------------------------------------------------|
| C A Not secure   v                              | aesalute.net/iscrizione-volontari/#mepr_jump Accedi                | 🕸 🖈 🗩                             |                                                                                                    |
|                                                 | Fondazione VITAESALUTE<br>per uno stile di vita sano e sostenibile |                                   |                                                                                                    |
| Home La<br>Termini: €20 /<br>Nome:*<br>Cognome* |                                                                    | • C<br>a<br>• N<br>C'<br>l'a<br>0 | compila i campi<br>nagrafici<br>I <b>B</b> : i campi<br>ontrassegnati con<br>asterisco sono<br>bbligatori |
| Data Nascita:<br>Luogo Nascita                  |                                                                    |                                   |                                                                                                    |
| Indirizzo Resid                                 | enza:                                                              |                                   |                                                                                                    |

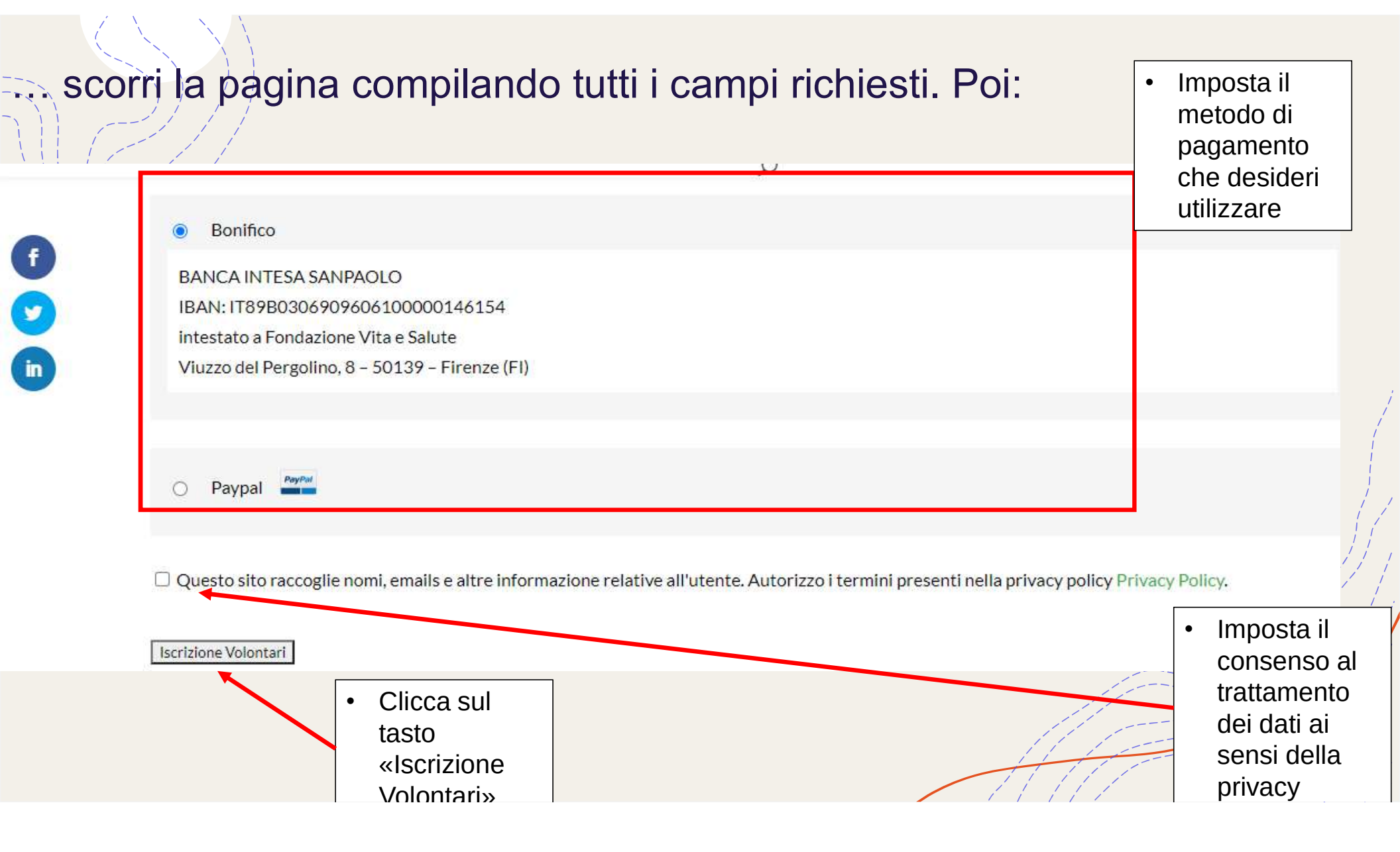

#### Dopodiché ecco la pagina di riassunto del pagamento:

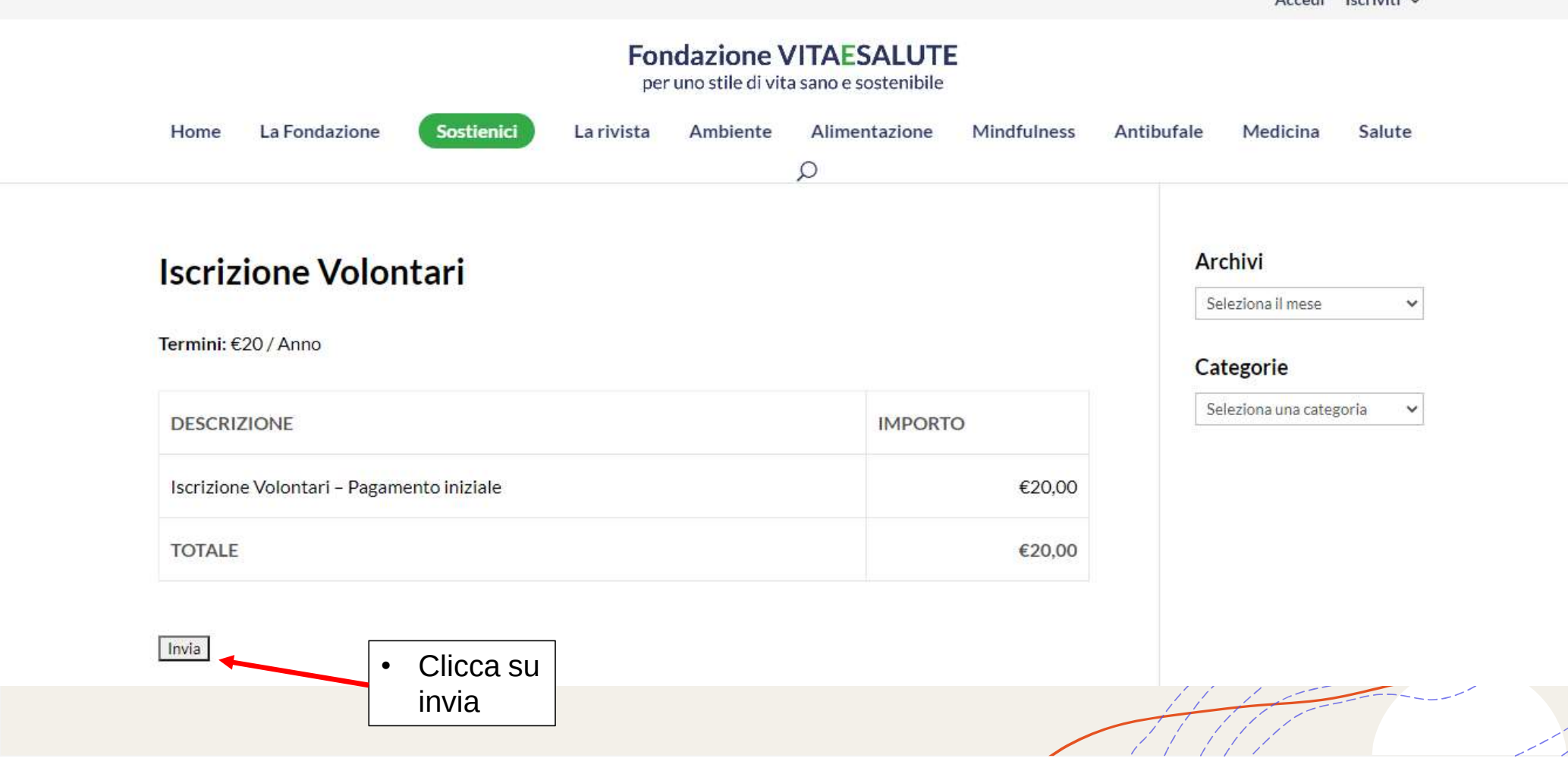

Accedi Iscriviti ~

Se tutto è andato a buon fine, giungerete alla pagina di ringraziamento: grazie per aver deciso di entrare a far parte della Fondazione!

|                                                    |            |            |           |               |             |                | Accedi                               | lscriviti 🗸 |
|----------------------------------------------------|------------|------------|-----------|---------------|-------------|----------------|--------------------------------------|-------------|
|                                                    |            | Fon        | dazione V | /ITAESALUTE   | Ē           |                |                                      |             |
| Home La Fondazione                                 | Sostienici | La rivista | Ambiente  | Alimentazione | Mindfulness | Antibufale     | Medicina                             | Salute      |
|                                                    |            |            |           | Q             |             |                |                                      |             |
|                                                    |            |            |           |               |             |                |                                      |             |
|                                                    |            |            |           |               |             |                |                                      |             |
| Grazie                                             |            |            |           |               |             | Ar             | chivi                                |             |
| <b>Grazie</b>                                      | stro sito  |            |           |               |             | Ar             | <b>chivi</b><br>eleziona il mese     | ~           |
| <b>Grazie</b><br>Grazie per esserti iscritto al no | stro sito. |            |           |               |             | Ar<br>Se<br>Ca | chivi<br>eleziona il mese<br>tegorie | ~           |

Controlla anche la tua mail: hai ricevuto un riassunto dei tuoi dati

# Per ricevere supporto in fase di iscrizione: info@vitaesalute.net

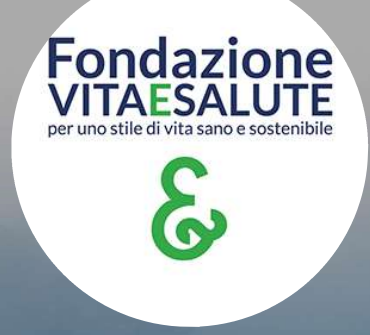

#### Guida 2021 per i VOLONTARI B) Guida all'accesso dei tuoi contenuti

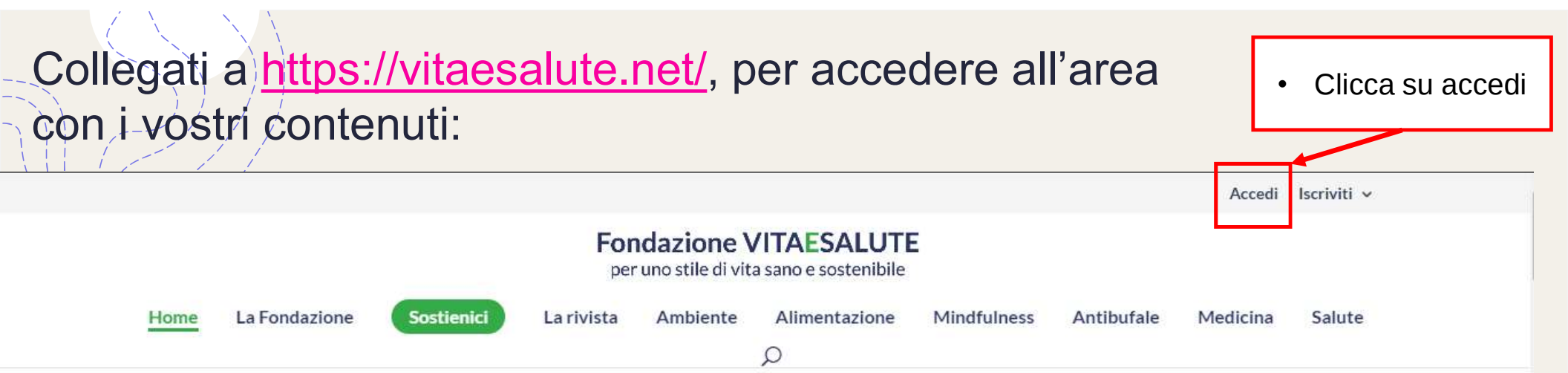

#### Fondazione Vita e Salute

Fondazione Vita e Salute è un'organizzazione aperta a tutti coloro che vogliono cooperare al benessere della persona e dell'ambiente. Obiettivo principale è la promozione della salute in ambito fisico, mentale, sociale e spirituale che realizziamo attraverso i progetti sul territorio e sostenendo la rivista Vita&Salute, organo ufficiale di informazione della Fondazione Vita e Salute, che dal 1952 è, storicamente, il primo mensile di divulgazione dei temi della prevenzione e della medicina.

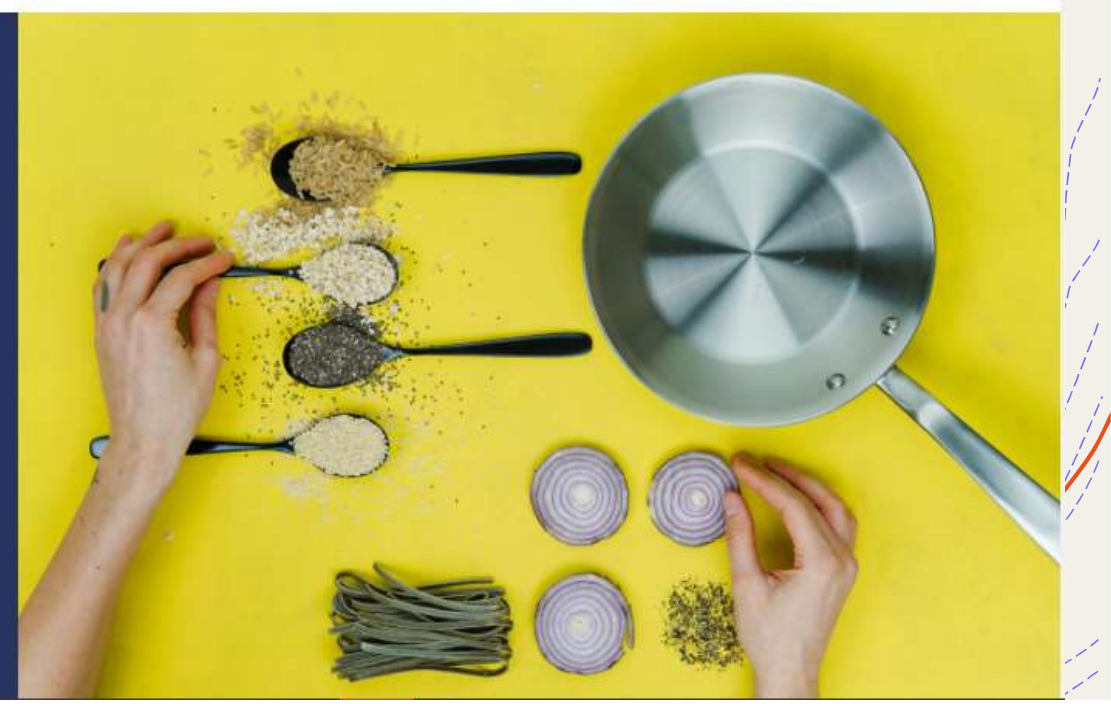

#### Ti troverai nella pagina di login:

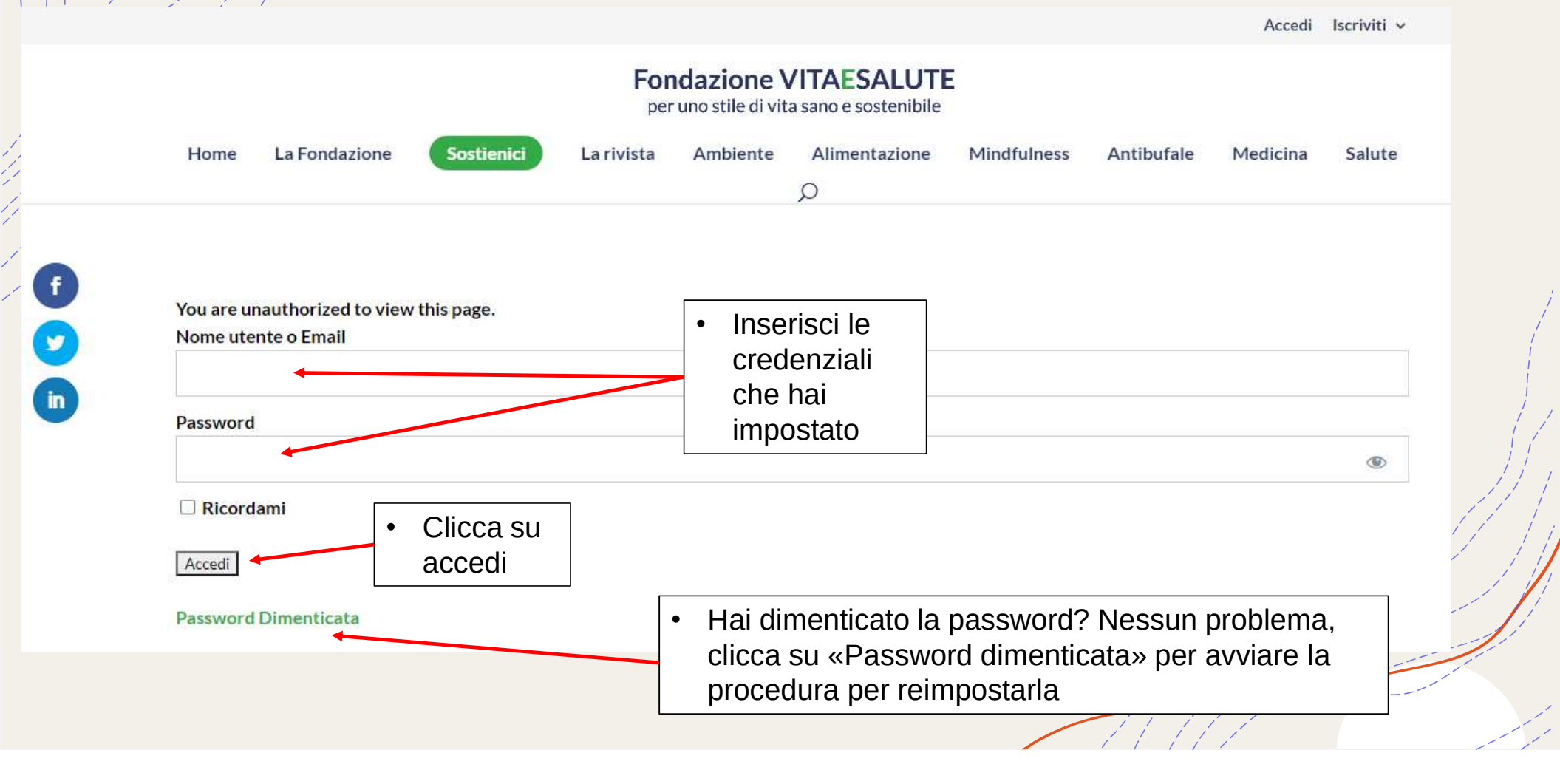

# Una volta completato l'accesso troverai due nuove voci di menu:

|      |                                                                    |            |            |          | I miei a      | ticoli Articoli N | lewsletter | Accedi | ll tuo profilo | lscriviti 🗸 |  |  |
|------|--------------------------------------------------------------------|------------|------------|----------|---------------|-------------------|------------|--------|----------------|-------------|--|--|
|      | Fondazione VITAESALUTE<br>per uno stile di vita sano e sostenibile |            |            |          |               |                   |            |        |                |             |  |  |
| Home | La Fondazione                                                      | Sostienici | La rivista | Ambiente | Alimentazione | Mindfulnes        | Anti       | bufale | Medicina       | Salute      |  |  |
|      |                                                                    |            |            |          | $\cap$        |                   |            |        |                |             |  |  |

- 1. «Il tuo profilo», dove troverai:
  - 1. Profilo
  - 2. Sottoscrizioni
  - 3. Pagamenti

#### 2. «I miei articoli», dove potrai:

1. Accedere alla rivista digitale

## 1.1) Il tuo profilo: sezione «profilo»

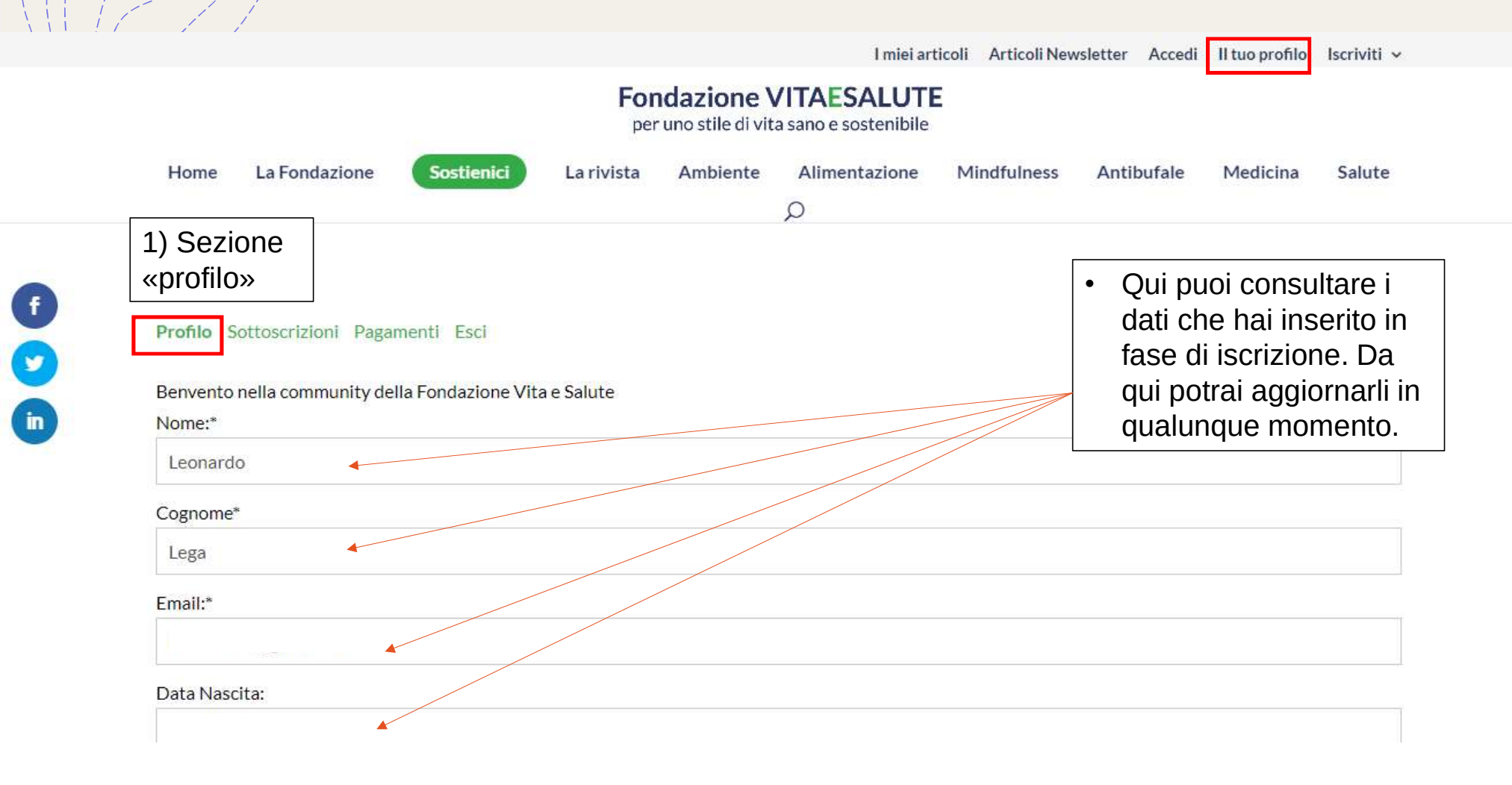

## 1.2) Il tuo profilo: sezione «sottoscrizioni»

| Home La Fondazion        | e Sostienici La rivista          | Ambiente | Alimentazione | Mindfulness        | Antibufale | Medicina      | Sal |
|--------------------------|----------------------------------|----------|---------------|--------------------|------------|---------------|-----|
|                          |                                  |          | Q             |                    |            |               |     |
| 2) Sezione               |                                  |          |               |                    |            |               |     |
| «sottoscrizioni»         |                                  |          |               |                    |            |               |     |
| Profile Sottoscrizioni P | Pagamenti Esci                   |          |               |                    |            |               |     |
| 5010301210111            | agamenti Esci                    |          |               |                    |            |               |     |
| ABBONAMENTO              | SOTTOSCRIZIONE                   | ATTIVO   | CREATO        | SCADENZA CART      | A          |               |     |
|                          | Abilitato                        |          |               |                    |            |               |     |
| Iscrizione Volontari     | €20/Anno                         | Sì       | 1 Aprile 2021 |                    | Ag         | giorna Annull | а   |
| 12_0002002022010         | Prossimo addebito: 2 Aprile 2022 |          |               |                    |            |               |     |
|                          |                                  |          |               |                    |            |               |     |
|                          |                                  |          |               | • Oui tro          | ovi il     |               |     |
|                          |                                  |          |               | Qui tro     riassu | ovi il     |               |     |

I miei articoli Articoli Newsletter Accedi II tuo profilo Iscriviti v

scadenza

## 1.3) Il tuo profilo: sezione «pagamenti»

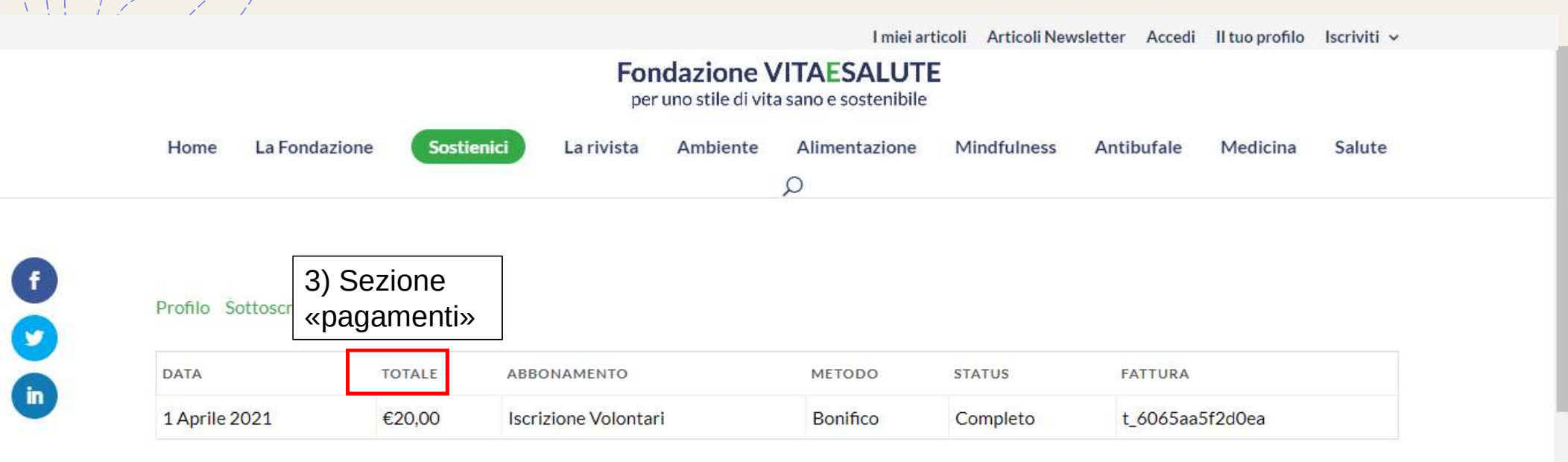

• Qui troverai il riassunto dei pagamenti effettuati

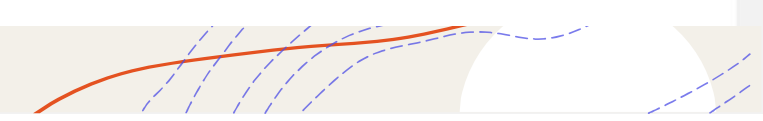

### 2) I miei articoli: punto di riferimento per tutti i contenuti a te dedicati: Clicca su: «i miei articoli»

| Home                                                 | La Fondazione                                                                                       | Sostienici        | La rivista | Ambiente                       | Alimentazione                                   | Mindfulness | Antibufale                                                                                      | Medicina                                                                                  | Salute                               |
|------------------------------------------------------|----------------------------------------------------------------------------------------------------|-------------------|------------|--------------------------------|-------------------------------------------------|-------------|-------------------------------------------------------------------------------------------------|-------------------------------------------------------------------------------------------|--------------------------------------|
| Rivista<br>Vita<br>mar<br>Sfoglia<br>Salute<br>Eonda | a & Salute – rivi<br>zo 2021<br>a il numero di marzo del<br>o organo d'informazione<br>zione Vita e | tista<br>te della |            | • Per co<br>rivista<br>cliccar | onsultare la<br>è sufficiente<br>re sopra il po | e<br>ost    | <ul> <li>In que<br/>trovera<br/>conter<br/>te, cor<br/>della r<br/>digital<br/>marzo</li> </ul> | esta area<br>ai tutti i<br>nuti prodo<br>mpresi i n<br>ivista in f<br>e a partiro<br>2021 | otti per<br>iumeri<br>ormato<br>e da |

I miei articoli Articoli Newsletter Accedi II tuo profilo Iscriviti 🗸

### 2.1) I miei articoli: come accedere alla rivista

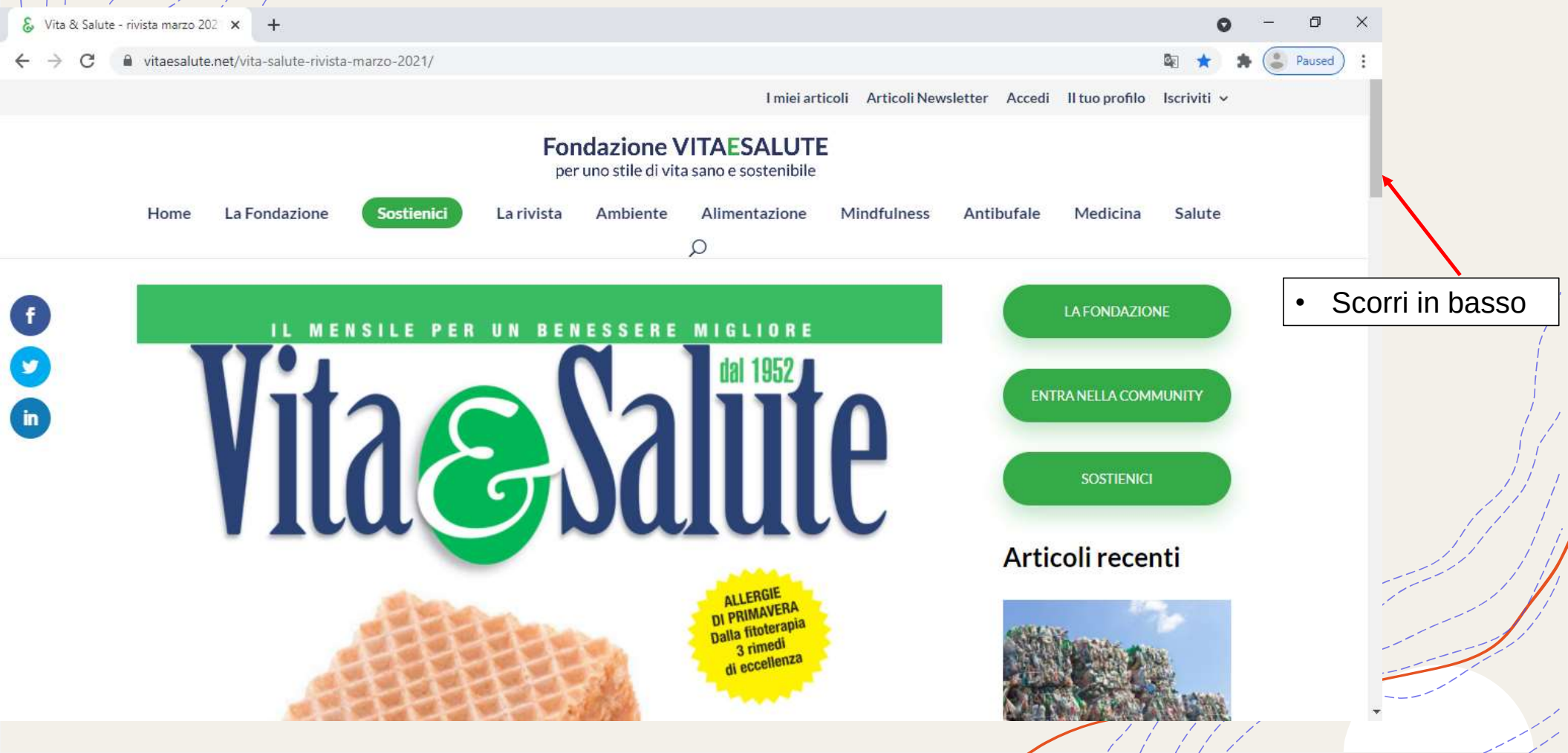

2.1) I miei articoli: come accedere alla rivista

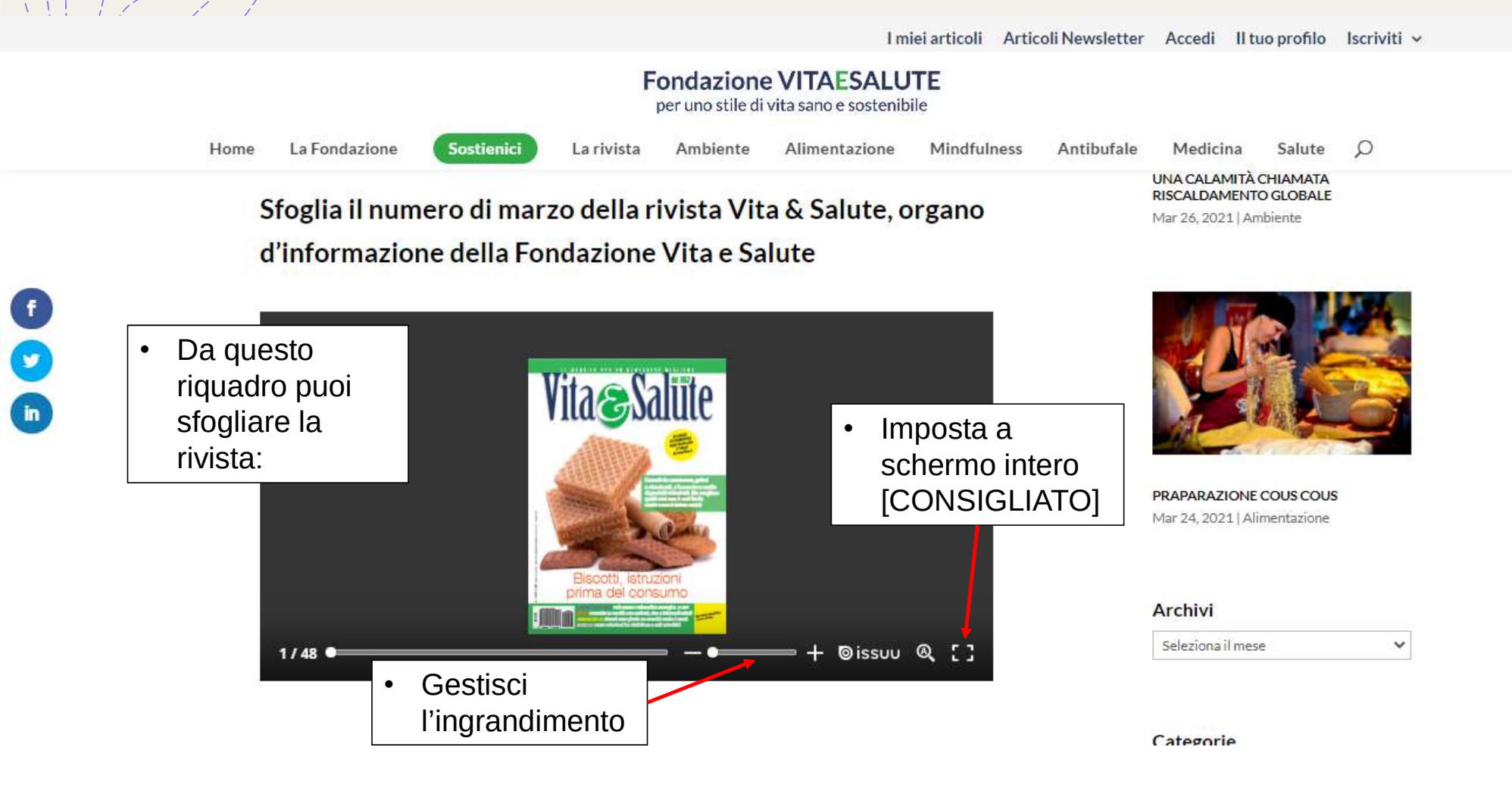

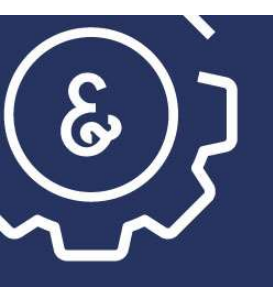

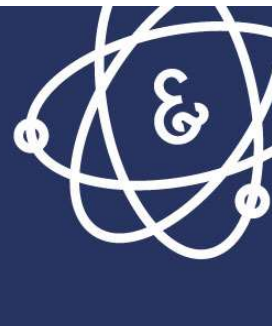

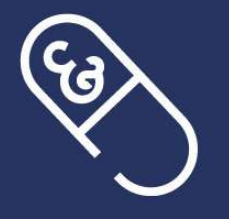

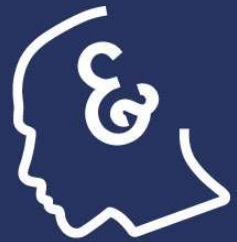

#### Fondazione VITAESALUTE

per uno stile di vita sano e sostenibile

www.vitaesalute.net

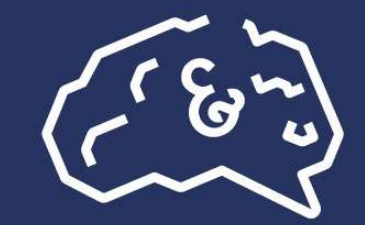

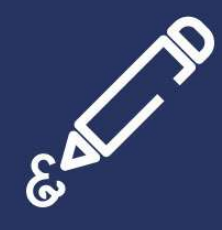

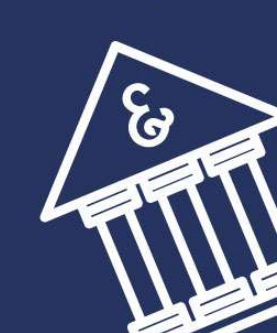